Exemplo de Configuração de Âncora de Convidado de Controladores LAN Sem Fio de Acesso Unificado com Acesso Convergido

## Contents

Introduction Prerequisites Requirements Componentes Utilizados Configurar Diagrama de Rede Configurações Parte 1 - Configuração na WLC Âncora 5508 Parte 2 - Configuração de mobilidade de acesso convergente entre o 5508/5760 Series WLC e o Catalyst 3850 Series Switch Parte 3: Configuração no Switch Catalyst 3850 Series Externo Verificar Troubleshoot

## Introduction

Este documento descreve como configurar as Controladoras Wireless LAN (WLCs) 5508/5760 Series e o Switch Catalyst 3850 Series para a Âncora de Convidado do cliente sem fio na nova configuração de implantação de mobilidade, onde a WLC 5508 Series atua como Âncora de Mobilidade e o Switch Catalyst 3850 Series atua como um Controlador Externo de Mobilidade para os clientes. Além disso, o Switch da série Catalyst 3850 atua como um Agente de Mobilidade para uma WLC da série 5760 que atua como um Controlador de Mobilidade de onde o Switch da série Catalyst 3850 adquire a licença de Ponto de Acesso (AP).

# Prerequisites

## Requirements

A Cisco recomenda que você tenha conhecimento destes tópicos antes de tentar esta configuração:

- GUI ou CLI do Cisco IOS<sup>®</sup> com WLCs de acesso convergente 5760 e 3650 Series e o switch Catalyst 3850 Series
- Acesso via GUI e CLI com a WLC 5508 Series
- Configuração do Service Set Identifier (SSID)
- Autenticação da Web

## **Componentes Utilizados**

As informações neste documento são baseadas nestas versões de software e hardware:

- Cisco 5760 versão 3.3.3 (Next Generation Wiring Closet [NGWC])
- Catalyst 3850 Series Switch
- Cisco 5508 Series WLC versão 7.6.120
- APs Lightweight Cisco 3602 Series
- Cisco Catalyst 3560 Series Switches

The information in this document was created from the devices in a specific lab environment. All of the devices used in this document started with a cleared (default) configuration. If your network is live, make sure that you understand the potential impact of any command.

# Configurar

Nota:Use a Command Lookup Tool (somente clientes registrados) para obter mais informações sobre os comandos usados nesta seção.

## Diagrama de Rede

A WLC 5508 Series atua como um controlador de âncora, e o switch Catalyst 3850 Series atua como um controlador externo e o agente de mobilidade que obtém a licença do controlador de mobilidade 5760.

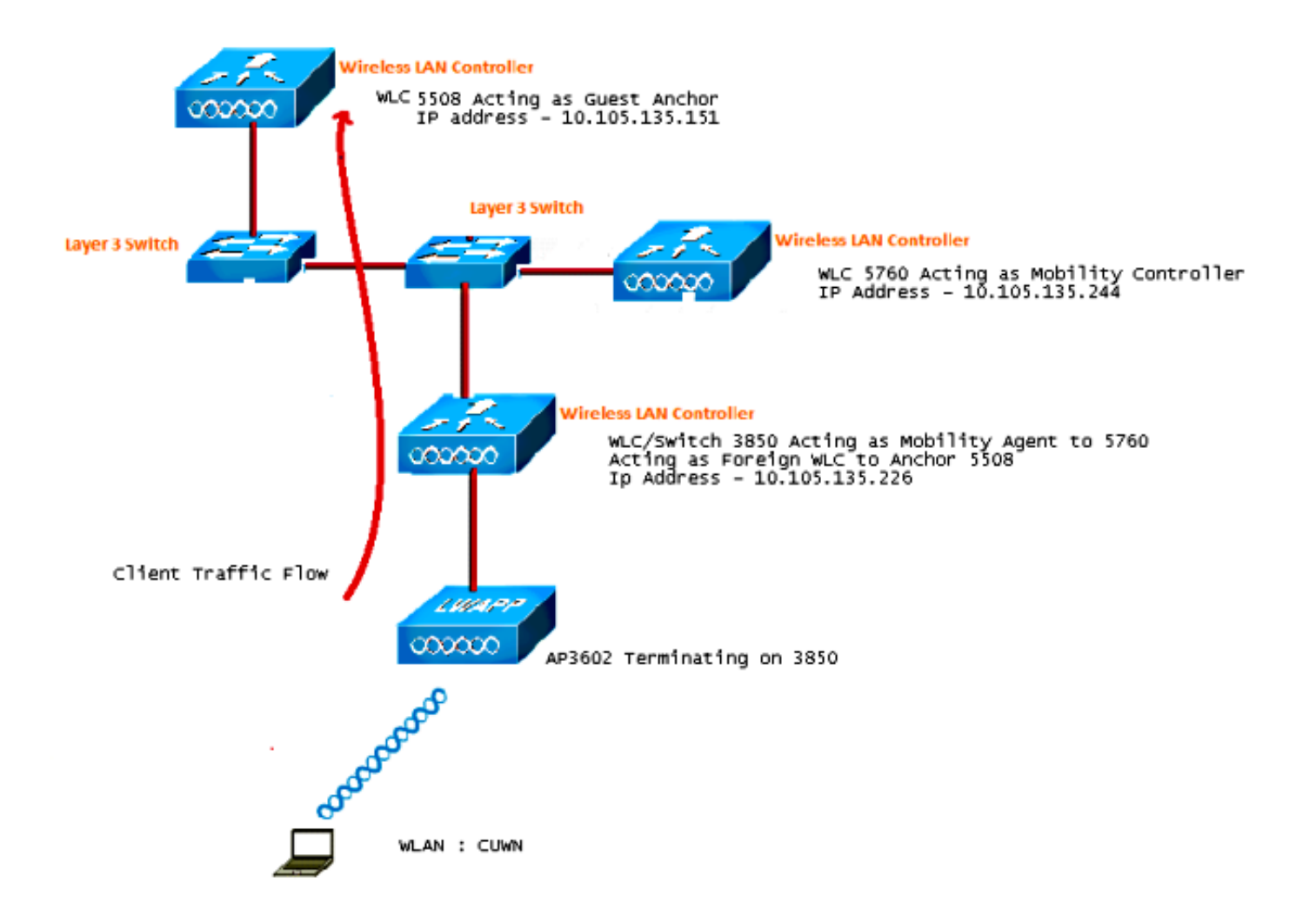

**Observação**: no diagrama de rede, o 5508 Series WLC atua como o controlador de âncora, o 5760 Series WLC atua como o controlador de mobilidade e o Catalyst 3850 Series Switch atua como o agente de mobilidade e o Foreign WLC. A qualquer momento, o Controlador de âncora para o Catalyst 3850 Series Switch é o 5760 Series WLC ou o 5508 Series WLC. Ambos não podem ser Âncoras ao mesmo tempo, pois a âncora dupla não funciona.

## Configurações

A configuração inclui três partes:

Parte 1 - Configuração na WLC Âncora 5508

Parte 2 - Configuração de mobilidade de acesso convergente entre o 5508/5760 Series WLC e o Catalyst 3850 Series Switch

Parte 3 - Configuração no Switch Catalyst 3850 Series Externo

#### Parte 1 - Configuração na WLC Âncora 5508

1. Na WLC 5508 Series, passe o mouse sobre WLAN > New para criar uma nova Wireless LAN (WLAN).

| cisco    | MONITOR WLANS COL               | NTROLLER WIRELESS SECURITY MANAGEMENT COMMANDS HELP                                                     |
|----------|---------------------------------|----------------------------------------------------------------------------------------------------|
| WLANs    | WLANs > Edit 'CUWN              | 4'                                                                                                    |
| WLANS    | General Security                | QoS Policy-Mapping Advanced                                                                             |
| Advanced | Profile Name                    | CUWN                                                                                                    |
|          | Туре                            | WLAN                                                                                                    |
|          | SSID                            | CUWN                                                                                                    |
|          | Status                          | Enabled                                                                                                 |
|          | Security Policies               | WEB POLICY, Web-Auth<br>(Modifications done under security tab will appear after applying the changes.) |
|          | Radio Policy                    | All 👻                                                                                                   |
|          | Interface/Interface<br>Group(G) | vlan60 👻                                                                                                |
|          | Multicast Vlan Feature          | Enabled                                                                                                 |
|          | Broadcast SSID                  | Enabled                                                                                                 |
|          | NAS-ID                          | 5508                                                                                                    |
|          |                                 |                                                                                                    |

2. Passe o mouse sobre WLAN > WLAN Edit > Security > Layer 3 enabled Web-authentication para configurar a segurança da camada 3.

| cisco                | MONITOR WLANS CONTROLLER WIRELESS SECURITY MANAGEMENT COMMANDS HELP FEEDB                                                                                                    |
|----------------------|----------------------------------------------------------------------------------------------------|
| WLANs                | WLANs > Edit 'CUWN'                                                                                                    |
| WLANs WLANs Advanced | General Security QoS Policy-Mapping Advanced Layer 2 Layer 3 AAA Servers                                                                                                    |
| P Auvanceu           | Layer 3 Security <sup>1</sup> Web Policy •<br>Authentication<br>Passthrough<br>Conditional Web Redirect<br>Splash Page Web Redirect<br>On MAC Filter failure <sup>11</sup><br>Preauthentication ACL IPv4 None • IPv6 None • WebAuth FlexAcl None •<br>Sleeping Client Enable<br>Over-ride Global Config Enable |

3. Torne o endereço de âncora **local** na janela de configuração Âncora de mobilidade da WLAN para adicionar a WLC 5508 Series como Âncora.

|            |               |            |          |          |            |          |      |          |           | Sa <u>v</u> e Configural |
|------------|---------------|------------|----------|----------|------------|----------|------|----------|-----------|--------------------------|
| MONITOR    | <u>W</u> LANS | CONTROLLER | WIRELESS | SECURITY | MANAGEMENT | COMMANDS | HELP | EEEDBACK |           |                          |
| Mobility A | Inchors       |            |          |          |            |          |      |          |           |                          |
| WLAN SSI   | D CUN         | m.         |          |          |            |          |      |          |           |                          |
| Switch IP  | Address (     | Anchor)    |          |          |            |          |      |          | Data Path | Control Path             |
| local      |               |            |          |          |            |          |      |          | up        | up                       |
| an - Lubra |               |            |          |          |            |          |      |          |           |                          |

4. Passe o mouse sobre **Security > Webauth > Webauth page** para configurar a página Webauth a ser usada para a autenticação do cliente.

Neste exemplo, a página Webauth interna da WLC é selecionada:

| ululu<br>cisco                                                                                                    |                                                                                                    | WLANs                                                                                    |                                                                                          | WIRELESS                                                          | SECURITY                                                                | MANAGEMENT                | COMMANDS | HELP | EEEDBACK |
|----------------------------------------------------------------------------------------------------|----------------------------------------------------------------------------------------------------|------------------------------------------------------------------------------------------|------------------------------------------------------------------------------------------|-------------------------------------------------------------------|-------------------------------------------------------------------------|---------------------------|----------|------|----------|
| Security<br>General<br>General<br>RADIUS<br>Authentication<br>Accounting<br>Fallback<br>DNS<br>TACACS+<br>LDAP<br>Local Net Users<br>MAC Filtering<br>Disabled Clients<br>User Login Policies<br>AD Pisicies | Web Logi<br>Web Auth<br>Redirect U<br>This page all<br>page. The Lo<br>WLAN if 'Wel<br>Cisco Log<br>Headline<br>Message | in Page<br>entication<br>JRL after lo<br>lows you to<br>ogin page is<br>b Authentic<br>o | Type<br>ogin<br>o customize the co<br>s presented to wel<br>ation" is turned on<br>@ Sho | Inter<br>Intert and appe<br>b users the first<br>(under WLAN<br>W | mal (Default)<br>arance of the I<br>: time they acc<br>Security Policie | Login<br>tess the<br>es). | •        |      |          |

5. Crie um usuário de rede local. Esse par nome de usuário/senha é usado pelo usuário quando solicitado na página Webauth.

| cisco                                    | MONITOR WLANS                     |              | WIRELESS       | SECURITY | MANAGEMENT | с <u>о</u> |
|------------------------------------------|-----------------------------------|--------------|----------------|----------|------------|------------|
| Security                                 | Local Net Users >                 | Edit         |                |          |            |            |
| AAA     General     RADIUS               | User Name<br>Password             | surbg        |                |          |            |            |
| Authentication<br>Accounting<br>Fallback | Confirm Password<br>Creation Time | •••<br>Mon N | lay 19 12:00:4 | 1 2014   |            |            |
| DNS<br>TACACS+                           | Remaining Time<br>WLAN Profile    | N/A          | VLAN -         |          |            |            |
| Local Net Users<br>MAC Filtering         | Description                       | surbg        |                |          |            |            |

# Parte 2 - Configuração de mobilidade de acesso convergente entre o 5508/5760 Series WLC e o Catalyst 3850 Series Switch

1. Na WLC 5508 Series, adicione a WLC 5760 Series como o Peer de mobilidade.

| cisco                                                                                  | MONITOR WLANS CO      | NTROLLER WIRELESS                | SECURITY | MANAGEMENT | COMMANDS   | HELP           | EEEOBACK | _                  | _ | s       |
|----------------------------------------------------------------------------------------|-----------------------|----------------------------------|----------|------------|------------|----------------|----------|--------------------|---|---------|
| Controller                                                                             | Static Mobility Group | Members                          |          |            |            |                |          |                    |   |         |
| General<br>Inventory                                                                   | Local Mobility Group  | Mobile-1                         |          |            |            |                |          |                    |   |         |
| Interfaces                                                                             | NAC Address           | IP Address                       |          | Public     | IP Address | Group          | Name     | Nulticast IP       |   | Status  |
| Interface Groups                                                                       | 58:8d:09:cd:ac:60     | 10.105.135.151                   |          | 10.105     | 135.151    | Mobile         | 1        | 0.0.0.0            |   | qL      |
| Multicast<br>Network Routes                                                            | 00:00:00:00:00:00     | 10.105.135.178<br>10.105.135.244 |          | 10.105     | .135.178   | surbg<br>surbg |          | 0.0.0.0<br>0.0.0.0 |   | ip<br>p |
| Internal DHCP Server                                                                   |                       |                                  |          |            |            |                |          |                    |   |         |
| <ul> <li>Mobility Management<br/>Mobility Configuration<br/>Mobility Groupe</li> </ul> |                       |                                  |          |            |            |                |          |                    |   |         |

2. Na WLC 5760 Series, atuando como um controlador de mobilidade, adicione a WLC 5508 Series como o peer de mobilidade.

| cisco Wireless Controller                                    | A Home         | Monitor   + Configuration | nil • Administration   • | Help         |                     |                  |
|--------------------------------------------------------------|----------------|---------------------------|--------------------------|--------------|---------------------|------------------|
| Controller                                                   | Mobility Peer  |                           |                          |              |                     |                  |
| * 🧰 System                                                   | New Remove     |                           |                          |              |                     |                  |
| General                                                      | IP Address     | Public IP Address         | Group Name               | Multicast IP | Control Link Status | Data Link Status |
| Multicast                                                    | 10.105.135.244 | -                         | subg                     | 0.0.0.0      | -                   | -                |
| Interfaces                                                   | 10.105.135.151 | 10.105.135.151            | Mobile-1                 |              | UP                  | UP               |
| VLAN                                                         | 10.105.135.178 | 10.105.135.178            | gdfue                    | 0.0.0.0      | UP                  | UP               |
| Internal DHCP Server                                         |                |                           |                          |              |                     |                  |
| Management                                                   |                |                           |                          |              |                     |                  |
| * 😂 Mobility Management                                      |                |                           |                          |              |                     |                  |
| Mobility Global Config<br>Mobility Peer<br>Switch Peer Group |                |                           |                          |              |                     |                  |

3. Este passo é muito importante! Adicione o Catalyst 3850 Series Switch como o agente de mobilidade no 5760 Series WLC na guia Switch Peer Group em Mobility Management.

| cisco Wireless Controller | A Home Monitor                                                 | <ul> <li>Configuration</li> <li>Administra</li> </ul> | ation I 🔻 Help      |                  |
|---------------------------|----------------------------------------------------------------|-------------------------------------------------------|---------------------|------------------|
| Controller                | Switch Peer Group > SURBG-SPG<br>Switch Peer Group > SURBG-SPG |                                                       |                     |                  |
| * 🚔 System                | New Demons                                                     |                                                       |                     |                  |
| General                   | New Remove                                                     |                                                       |                     |                  |
| Multicast                 | IP Address                                                     | Public IP Address                                     | Control Link Status | Data Link Status |
| Interfaces                | 10.105.135.226                                                 | 10.105.135.226                                        | UP.                 | UP               |
| VLAN                      |                                                                |                                                       |                     |                  |
| Internal DHCP Server      |                                                                |                                                       |                     |                  |
| 🕨 🧰 Management            |                                                                |                                                       |                     |                  |
| 🕶 🧰 Mobility Management   |                                                                |                                                       |                     |                  |
| Mobility Global Config    |                                                                |                                                       |                     |                  |
| Mobility Peer             |                                                                |                                                       |                     |                  |
| Switch Peer Group         |                                                                |                                                       |                     |                  |

4. No Catalyst 3850 Series Switch, adicione o 5760 Series WLC como o controlador de mobilidade. Depois de fazer isso, o switch Catalyst 3850 Series obtém a licença de APs do controlador de mobilidade 5760.

| 🟡 Home                           | Monitor   🔻                                                                                                    | Configuration   🔻                                                                                                    | Administration                                                                                                    |
|----------------------------------|----------------------------------------------------------------------------------------------------|----------------------------------------------------------------------------------------------------|----------------------------------------------------------------------------------------------------|
| Mobility Agent Configurat        | tion                                                                                                    |                                                                                                    |                                                                                                    |
|                                  |                                                                                                    |                                                                                                    |                                                                                                    |
| Mobility Role                    | -                                                                                                    | Mobility Agent 💌                                                                                                    |                                                                                                    |
| Mobility Controller IP Address   | •                                                                                                    | 10.105.135.244                                                                                                    |                                                                                                    |
| Control Link Status              |                                                                                                    | UP                                                                                                    |                                                                                                    |
| Data Link Status                 |                                                                                                    | UP                                                                                                    |                                                                                                    |
| Mobility Protocol Port           |                                                                                                    | 16666                                                                                                    |                                                                                                    |
| Mobility Switch Peer Group Na    | ame <mark>.</mark>                                                                                                    | SURBG-SPG                                                                                                    |                                                                                                    |
| DTLS Mode                        |                                                                                                    | Enabled                                                                                                    |                                                                                                    |
| Mobility Domain ID for 802.11    | r                                                                                                    | 0xe699                                                                                                    |                                                                                                    |
| Mobility Keepalive Interval (1-3 | 30)sec                                                                                                    | 10                                                                                                    |                                                                                                    |
|                                  | Mobility Agent Configurat<br>Mobility Role<br>Mobility Controller IP Address<br>Control Link Status<br>Data Link Status<br>Mobility Protocol Port<br>Mobility Switch Peer Group Na<br>DTLS Mode<br>Mobility Domain ID for 802.111<br>Mobility Keepalve Interval (1-1) | Image: None       Monitor         Mobility Agent Configuration         Mobility Role         Mobility Controller IP Address         Mobility Controller IP Address         Control Link Status         Data Link Status         Mobility Protocol Port         Mobility Switch Peer Group Name         DTLS Mode         Mobility Domain ID for 802.11r         Mobility Keepalive Interval (1-30)sec | Mobility Agent Configuration   Mobility Agent Configuration   Mobility Role   Mobility Controller IP Address   Mobility Controller IP Address   Control Link Status   Control Link Status   UP   Data Link Status   Mobility Protocol Port   Mobility Switch Peer Group Name   DTLS Mode   Mobility Domain ID for 802.11r   Mobility Keepalive Interval (1-30)sec   10 |

#### Parte 3: Configuração no Switch Catalyst 3850 Series Externo

1. Passe o mouse sobre **GUI > Configuration > Wireless > WLAN > New** para configurar o SSID/WLAN exato no switch Catalyst 3850 Series.

| սիսիս                     |                             |                                                                                             |
|---------------------------|-----------------------------|---------------------------------------------------------------------------------------------|
| CISCO Wireless Controller | <u> </u> Home               | Monitor    Configuration    Administration    Help                                          |
| Wireless                  |                             |                                                                                             |
| VLAN                      | General Security            | QOS AVC Policy Mapping Advanced                                                             |
| Access Points             | Profile Name                | CUWN                                                                                        |
| 802.11a/n/ac              | Туре                        | WLAN                                                                                        |
| 802.11b/g/n               | SSID                        | CUWN                                                                                        |
| Media Stream              | Status                      | Enabled                                                                                     |
| > 🔤 QOS                   | Security Policies           | Web-Auth<br>(Modifications done under security tab will appear after applying the changes.) |
|                           | Radio Policy                | Al 💌                                                                                        |
|                           | Interface/Interface Group(G | 3) VLANDOGO 😥                                                                               |
|                           | Broadcast SSID              |                                                                                             |
|                           | Multicast VLAN Feature      |                                                                                             |

2. Passe o mouse sobre WLAN > WLAN Edit > Security > Layer 3 enabled Web-authentication para configurar a segurança da camada 3.

| սիսիս                                                                                                    |                                                                                                    |  |
|----------------------------------------------------------------------------------------------------|----------------------------------------------------------------------------------------------------|--|
| cisco Wireless Controller                                                                                       | Administration I▼ Configuration I▼ Administration I▼ Help                                                                                                    |  |
| Wireless<br>VLAN                                                                                                | WLAN WLAN > Edit General Security QOS AVC Policy Mapping Advanced                                                                                                    |  |
| <ul> <li>Access Points</li> <li>B02.11a/n/ac</li> <li>B02.11b/g/n</li> <li>Media Stream</li> <li>QOS</li> </ul> | Web Policy     Image: Conditional Web Redirect       Webauth Authentication List     Disabled       Webauth Parameter Map     Image: Conditional Web       Webauth On-mac-filter Failure     Image: Conditional Web       Preauthentication IPv4 ACL     Unconfigured       Preauthentication IPv6 ACL     Inone |  |

3. Adicione o endereço IP da WLC 5508 Series como Âncora na configuração da âncora de mobilidade da WLAN

| Wireless Mobility Anchors                                                                             |              |
|----------------------------------------------------------------------------------------------------|--------------|
| * WLAN                                                                                                |              |
| WLANS     WLAN Profile     QUWN     Access Points     Switch IP Address     Create Mob     Create Mob | blity Anchor |
|                                                                                                    |              |

## Verificar

Use esta seção para confirmar se a sua configuração funciona corretamente.

Conecte o cliente à WLAN do Cisco Unified Wireless Network (CUWN). Este é o fluxo de trabalho:

- 1. O cliente recebe um endereço IP.
- 2. O cliente abre um navegador e acessa qualquer site.
- 3. O primeiro pacote TCP enviado pelo cliente é sequestrado pelo WLC, e o WLC intercepta e envia a página Webauth.
- 4. Se o DNS estiver configurado corretamente, o cliente obterá a página Webauth.
- 5. O cliente deve fornecer o nome de usuário/senha para ser autenticado.
- 6. Após a autenticação bem-sucedida, o cliente é redirecionado para a página de acesso original.

| Login         Welcome to the Cisco wireless network         Cisco is pleased to provide the Wireless LAN infrastructure for your network. Please login and put your unified wireless solution to work.         User Name | n × |
|----------------------------------------------------------------------------------------------------|-----|
| Welcome to the Cisco wireless network Cisco is pleased to provide the Wireless LAN infrastructure for your network. Please login and put your unified wireless solution to work. User Name                               |     |
| Cisco is pleased to provide the Wireless LAN infrastructure for<br>your network. Please login and put your unified wireless<br>solution to work.                                                                         |     |
| User Name                                                                                                    |     |
|                                                                                                    |     |
| Password                                                                                                    |     |
| Submit                                                                                                    |     |

7. Depois que o cliente fornecer as credenciais corretas, ele passará a autenticação.

| æ |                                                                                                    | 🤗 Internet Explorer cannot dis 🗙 |
|---|----------------------------------------------------------------------------------------------------|----------------------------------|
| Ś | Cogout - Windows Internet Explorer                                                                                                    | 🗴 vebpage                        |
|   | Web Authentication<br>Login Successful !<br>You can now use all regular network services<br>over the wireless network.<br>Please retain this small logout window in order<br>to logoff when done. Note that you can always<br>use the following URL to retrieve this page:<br><u>https://192.168.200.1/logout.html</u> |                                  |
|   | € <b>100%</b> •                                                                                                    |                                  |

Troubleshoot

Para solucionar problemas de configuração, insira estas depurações no 5508 Series WLC, que atua como uma âncora de convidado:

Debug Client

Debug web-auth redirect enable mac

Aqui está um exemplo:

#### Debug Client 00:17:7C:2F:B6:9A Debug web-auth redirect enable mac 00:17:7C:2F:B6:9A

show debug

MAC Addr 1..... 00:17:7C:2F:B6:9A

Debug Flags Enabled: dhcp packet enabled. dot11 mobile enabled. dot11 state enabled dot1x events enabled. dot1x states enabled. FlexConnect ft enabled. pem events enabled. pem state enabled. CCKM client debug enabled. webauth redirect enabled.

#### \*mmMaListen: May 19 13:36:34.276: 00:17:7c:2f:b6:9a Adding mobile on Remote AP 00:00:00:00:00:00(0)

\*mmMaListen: May 19 13:36:34.277: 00:17:7c:2f:b6:9a override for default ap group, marking intgrp NULL \*mmMaListen: May 19 13:36:34.277: 00:17:7c:2f:b6:9a Applying Interface policy on Mobile, role Unassociated. Ms NAC State 2 Quarantine Vlan 0 Access Vlan 0

\*mmMaListen: May 19 13:36:34.277: 00:17:7c:2f:b6:9a Re-applying interface policy for client

\*mmMaListen: May 19 13:36:34.277: 00:17:7c:2f:b6:9a 0.0.0.0 START (0) Changing IPv4 ACL 'none' (ACL ID 255) ===> 'none' (ACL ID 255) --- (caller apf\_policy.c:2219) \*mmMaListen: May 19 13:36:34.277: 00:17:7c:2f:b6:9a 0.0.0.0 START (0) Changing IPv6 ACL 'none' (ACL ID 255) ===> 'none' (ACL ID 255) --- (caller apf\_policy.c:2240) \*mmMaListen: May 19 13:36:34.277: 00:17:7c:2f:b6:9a apfApplyWlanPolicy: Apply WLAN Policy over PMIPv6 Client Mobility Type \*mmMaListen: May 19 13:36:34.277: 00:17:7c:2f:b6:9a override from intf group to an intf for roamed client - removing intf group from mscb

\*mmMaListen: May 19 13:36:34.277: 00:17:7c:2f:b6:9a 0.0.0.0 AUTHCHECK (2) Change state to L2AUTHCOMPLETE (4) last state AUTHCHECK (2)

#### Change state to DHCP\_REQD (7) last state L2AUTHCOMPLETE (4)

```
*mmMaListen: May 19 13:36:34.277: 00:17:7c:2f:b6:9a Resetting web IPv4 acl from
255 to 255
*mmMaListen: May 19 13:36:34.277: 00:17:7c:2f:b6:9a Resetting web IPv4 Flex acl
from 65535 to 65535
*mmMaListen: May 19 13:36:34.277: 00:17:7c:2f:b6:9a Stopping deletion of Mobile
Station: (callerId: 53)
*mmMaListen: May 19 13:36:34.277: 00:17:7c:2f:b6:9a 0.0.0.0 DHCP_REQD (7) Adding
Fast Path rule type = Airespace AP - Learn IP address
on AP 00:00:00:00:00, slot 0, interface = 1, QOS = 0
IPv4 ACL ID = 255, IPv
*mmMaListen: May 19 13:36:34.277: 00:17:7c:2f:b6:9a 0.0.0.0 DHCP_REQD (7) Fast Path
rule (contd...) 802.1P = 0, DSCP = 0, TokenID = 15206 Local Bridging Vlan = 60,
Local Bridging intf id = 13
*mmMaListen: May 19 13:36:34.277: 00:17:7c:2f:b6:9a 0.0.0.0 DHCP_REQD (7)
Successfully plumbed mobile rule (IPv4 ACL ID 255, IPv6 ACL ID 255, L2 ACL ID 255)
*mmMaListen: May 19 13:36:34.278: 00:17:7c:2f:b6:9a 0.0.0.0 DHCP_REQD (7) State
Update from Mobility-Incomplete to Mobility-Complete, mobility role=ExpAnchor,
client state=APF_MS_STATE_ASSOCIATED
*mmMaListen: May 19 13:36:34.278: 00:17:7c:2f:b6:9a 0.0.0.0 DHCP_REQD (7)
Change state to DHCP_REQD (7) last state DHCP_REQD (7)
*mmMaListen: May 19 13:36:34.278: 00:17:7c:2f:b6:9a 0.0.0.0 DHCP_REQD (7)
pemAdvanceState2 5807, Adding TMP rule
*mmMaListen: May 19 13:36:34.278: 00:17:7c:2f:b6:9a 0.0.0.0 DHCP_REQD (7)
Replacing Fast Path rule
type = Airespace AP - Learn IP address
on AP 00:00:00:00:00:00, slot 0, interface = 1, QOS = 0
IPv4 ACL ID = 255,
*mmMaListen: May 19 13:36:34.278: 00:17:7c:2f:b6:9a 0.0.0.0 DHCP_REQD (7)
Fast Path rule (contd...) 802.1P = 0, DSCP = 0, TokenID = 15206 Local
Bridging Vlan = 60, Local Bridging intf id = 13
*mmMaListen: May 19 13:36:34.278: 00:17:7c:2f:b6:9a 0.0.0.0 DHCP_REQD (7)
Successfully plumbed mobile rule (IPv4 ACL ID 255, IPv6 ACL ID 255, L2 ACL ID 255)
*pemReceiveTask: May 19 13:36:34.278: 00:17:7c:2f:b6:9a Set bi-dir guest tunnel
for 00:17:7c:2f:b6:9a as in Export Anchor role
*pemReceiveTask: May 19 13:36:34.278: 00:17:7c:2f:b6:9a 0.0.0.0 Added NPU entry
of type 9, dtlFlags 0x4
*pemReceiveTask: May 19 13:36:34.278: 00:17:7c:2f:b6:9a Sent an XID frame
*pemReceiveTask: May 19 13:36:34.278: 00:17:7c:2f:b6:9a Set bi-dir guest tunnel
for 00:17:7c:2f:b6:9a as in Export Anchor role
*pemReceiveTask: May 19 13:36:34.278: 00:17:7c:2f:b6:9a 0.0.0.0 Added NPU entry
of type 9, dtlFlags 0x4
*IPv6_Msg_Task: May 19 13:36:34.281: 00:17:7c:2f:b6:9a Pushing IPv6 Vlan Intf
ID 13: fe80:0000:0000:6c1a:b253:d711:0c7f , and MAC: 00:17:7C:2F:B6:9A ,
Binding to Data Plane. SUCCESS !! dhcpv6bitmap 0
*IPv6_Msg_Task: May 19 13:36:34.281: 00:17:7c:2f:b6:9a Calling mmSendIpv6AddrUpdate
for addition of IPv6: fe80:0000:0000:0000:6cla:b253:d711:0c7f , for MAC:
00:17:7C:2F:B6:9A
*IPv6_Msg_Task: May 19 13:36:34.281: 00:17:7c:2f:b6:9a mmSendIpv6AddrUpdate:4800
Assigning an IPv6 Addr fe80:0000:0000:0000:6c1a:b253:d711:0c7f to the client in
Anchor state update the foreign switch 10.105.135.226
*IPv6_Msg_Task: May 19 13:36:34.281: 00:17:7c:2f:b6:9a Link Local address fe80::
6cla:b253:d7ll:c7f updated to mscb. Not Advancing pem state.Current state: mscb
in apfMsMmInitial mobility state and client state APF_MS_STATE_AS
*mmMaListen: May 19 13:36:34.298: 00:17:7c:2f:b6:9a 0.0.0.0 DHCP_REQD (7)
Replacing Fast Path rule
type = Airespace AP - Learn IP address
on AP 00:00:00:00:00:00, slot 0, interface = 1, QOS = 0
IPv4 ACL ID = 255,
*mmMaListen: May 19 13:36:34.298: 00:17:7c:2f:b6:9a 0.0.0.0 DHCP_REQD (7)
```

Fast Path rule (contd...) 802.1P = 0, DSCP = 0, TokenID = 15206 Local Bridging Vlan = 60, Local Bridging intf id = 13 \*mmMaListen: May 19 13:36:34.298: 00:17:7c:2f:b6:9a 0.0.0.0 DHCP\_REQD (7) Successfully plumbed mobile rule (IPv4 ACL ID 255, IPv6 ACL ID 255, L2 ACL ID 255) \*pemReceiveTask: May 19 13:36:34.298: 00:17:7c:2f:b6:9a Set bi-dir guest tunnel for 00:17:7c:2f:b6:9a as in Export Anchor role \*pemReceiveTask: May 19 13:36:34.298: 00:17:7c:2f:b6:9a 0.0.0.0 Added NPU entry of type 9, dtlFlags 0x4 \*dtlArpTask: May 19 13:36:34.564: 00:17:7c:2f:b6:9a Static IP client associated to interface vlan60 which can support client subnet. \*dtlArpTask: May 19 13:36:34.564: 00:17:7c:2f:b6:9a 60.60.60.11 DHCP\_REQD (7) Change state to WEBAUTH\_REQD (8) last state DHCP\_REQD (7) \*dtlArpTask: May 19 13:36:34.564: 00:17:7c:2f:b6:9a 60.60.60.11 WEBAUTH\_REQD (8) pemAdvanceState2 6717, Adding TMP rule \*dtlArpTask: May 19 13:36:34.564: 00:17:7c:2f:b6:9a 60.60.60.11 WEBAUTH\_REQD (8) Replacing Fast Path rule type = Airespace AP Client - ACL passthru on AP 00:00:00:00:00:00, slot 0, interface = 1, QOS = 0 TPv4 ACL \*dtlArpTask: May 19 13:36:34.564: 00:17:7c:2f:b6:9a 60.60.60.11 WEBAUTH\_REQD (8) Fast Path rule (contd...) 802.1P = 0, DSCP = 0, TokenID = 15206 Local Bridging Vlan = 60, Local Bridging intf id = 13 \*dtlArpTask: May 19 13:36:34.564: 00:17:7c:2f:b6:9a 60.60.60.11 WEBAUTH\_REQD (8) Successfully plumbed mobile rule (IPv4 ACL ID 255, IPv6 ACL ID 255, L2 ACL ID 255) \*dtlArpTask: May 19 13:36:34.564: 00:17:7c:2f:b6:9a Plumbing web-auth redirect rule due to user logout \*dtlArpTask: May 19 13:36:34.564: 00:17:7c:2f:b6:9a apfAssignMscbIpAddr:1148 Assigning an Ip Addr 60.60.60.11 to the client in Anchor state update the foreign switch 10.105.135.226 \*dtlArpTask: May 19 13:36:34.565: 00:17:7c:2f:b6:9a Assigning Address 60.60.60.11 to mobile \*pemReceiveTask: May 19 13:36:34.565: 00:17:7c:2f:b6:9a Set bi-dir guest tunnel for 00:17:7c:2f:b6:9a as in Export Anchor role \*pemReceiveTask: May 19 13:36:34.565: 00:17:7c:2f:b6:9a 60.60.60.11 Added NPU entry of type 2, dtlFlags 0x4 \*pemReceiveTask: May 19 13:36:34.565: 00:17:7c:2f:b6:9a Pushing IPv6: fe80:0000:0000:0000:6cla:b253:d711:0c7f , and MAC: 00:17:7C:2F:B6:9A , Binding to Data Plane. SUCCESS !! \*pemReceiveTask: May 19 13:36:34.565: 00:17:7c:2f:b6:9a Sent an XID frame (5508-MC) > (5508-MC) > (5508-MC) >\*DHCP Socket Task: May 19 13:36:44.259: 00:17:7c:2f:b6:9a DHCP received op BOOTREQUEST (1) (len 314, vlan 0, port 1, encap 0xec07) \*DHCP Socket Task: May 19 13:36:44.259: 00:17:7c:2f:b6:9a DHCP (encap type 0xec07) mstype 3ff:ff:ff:ff:ff \*DHCP Socket Task: May 19 13:36:44.259: 00:17:7c:2f:b6:9a DHCP selecting relay 1 control block settings: dhcpServer: 0.0.0.0, dhcpNetmask: 0.0.0.0, dhcpGateway: 0.0.0.0, dhcpRelay: 0.0.0.0 VLAN: 0 \*DHCP Socket Task: May 19 13:36:44.259: 00:17:7c:2f:b6:9a DHCP selected relay 1 -60.60.60.251 (local address 60.60.2, gateway 60.60.60.251, VLAN 60, port 1) \*DHCP Socket Task: May 19 13:36:44.260: 00:17:7c:2f:b6:9a DHCP transmitting DHCP REQUEST (3) \*DHCP Socket Task: May 19 13:36:44.260: 00:17:7c:2f:b6:9a DHCP op: BOOTREQUEST, htype: Ethernet, hlen: 6, hops: 1 \*DHCP Socket Task: May 19 13:36:44.260: 00:17:7c:2f:b6:9a DHCP xid: 0xad00ada3 (2902502819), secs: 3072, flags: 0 \*DHCP Socket Task: May 19 13:36:44.260: 00:17:7c:2f:b6:9a DHCP chaddr: 00:17:7c:2f:b6:9a \*DHCP Socket Task: May 19 13:36:44.260: 00:17:7c:2f:b6:9a DHCP ciaddr: 0.0.0.0, yiaddr: 0.0.0.0 \*DHCP Socket Task: May 19 13:36:44.260: 00:17:7c:2f:b6:9a DHCP siaddr: 0.0.0.0,

giaddr: 60.60.60.2 \*DHCP Socket Task: May 19 13:36:44.260: 00:17:7c:2f:b6:9a DHCP requested ip: 60.60.60.11 \*DHCP Socket Task: May 19 13:36:44.260: 00:17:7c:2f:b6:9a DHCP sending REQUEST to 60.60.60.251 (len 358, port 1, vlan 60) \*DHCP Socket Task: May 19 13:36:44.260: 00:17:7c:2f:b6:9a DHCP selecting relay 2 control block settings: dhcpServer: 0.0.0.0, dhcpNetmask: 0.0.0.0, dhcpGateway: 0.0.0.0, dhcpRelay: 60.60.60.2 VLAN: 60 \*DHCP Socket Task: May 19 13:36:44.260: 00:17:7c:2f:b6:9a DHCP selected relay 2 -NONE (server address 0.0.0.0,local address 0.0.0.0, gateway 60.60.60.251, VLAN 60, port 1) \*DHCP Socket Task: May 19 13:36:44.260: 00:17:7c:2f:b6:9a DHCP received op BOOTREPLY (2) (len 308, vlan 60, port 1, encap 0xec00) \*DHCP Socket Task: May 19 13:36:44.261: 00:17:7c:2f:b6:9a DHCP setting server from ACK (server 60.60.60.251, yiaddr 60.60.60.11) \*DHCP Socket Task: May 19 13:36:44.261: 00:17:7c:2f:b6:9a DHCP transmitting DHCP ACK (5) \*DHCP Socket Task: May 19 13:36:44.261: 00:17:7c:2f:b6:9a DHCP op: BOOTREPLY, htype: Ethernet, hlen: 6, hops: 0 \*DHCP Socket Task: May 19 13:36:44.261: 00:17:7c:2f:b6:9a DHCP xid: 0xad00ada3 (2902502819), secs: 0, flags: 0 \*DHCP Socket Task: May 19 13:36:44.261: 00:17:7c:2f:b6:9a DHCP chaddr: 00:17:7c:2f:b6:9a \*DHCP Socket Task: May 19 13:36:44.261: 00:17:7c:2f:b6:9a DHCP ciaddr: 0.0.0.0, viaddr: 60.60.60.11 \*DHCP Socket Task: May 19 13:36:44.261: 00:17:7c:2f:b6:9a DHCP siaddr: 0.0.0.0, giaddr: 0.0.0.0 \*DHCP Socket Task: May 19 13:36:44.261: 00:17:7c:2f:b6:9a DHCP server id: 192.168.200.1 rcvd server id: 60.60.60.251 \*webauthRedirect: May 19 13:36:47.678: 0:17:7c:2f:b6:9a- received connection \*webauthRedirect: May 19 13:36:47.680: captive-bypass detection disabled, Not checking for wispr in HTTP GET, client mac=0:17:7c:2f:b6:9a \*webauthRedirect: May 19 13:36:47.680: 0:17:7c:2f:b6:9a- Preparing redirect URL according to configured Web-Auth type \*webauthRedirect: May 19 13:36:47.680: 0:17:7c:2f:b6:9a- Checking custom-web config for WLAN ID:4 \*webauthRedirect: May 19 13:36:47.680: 0:17:7c:2f:b6:9a- unable to get the hostName for virtual IP, using virtual IP =192.168.200.1 \*webauthRedirect: May 19 13:36:47.680: 0:17:7c:2f:b6:9a- Global status is enabled, checking on web-auth type \*webauthRedirect: May 19 13:36:47.680: 0:17:7c:2f:b6:9a- Web-auth type Internal, no further redirection needed. Presenting defualt login page to user \*webauthRedirect: May 19 13:36:47.680: 0:17:7c:2f:b6:9a- http\_response\_msg\_body1 is <HTML><HEAD><TITLE> Web Authentication Redirect</TITLE><META http-equiv= "Cache-control" content="no-cache"><META http-equiv="Pragma" content="n \*webauthRedirect: May 19 13:36:47.680: 0:17:7c:2f:b6:9a- http\_response\_msg\_body2 is "></HEAD></HTML> \*webauthRedirect: May 19 13:36:47.680: 0:17:7c:2f:b6:9a- parser host is www.facebook.com \*webauthRedirect: May 19 13:36:47.680: 0:17:7c:2f:b6:9a- parser path is / \*webauthRedirect: May 19 13:36:47.680: 0:17:7c:2f:b6:9a- added redirect=, URL is now https://192.168.200.1/login.html? \*webauthRedirect: May 19 13:36:47.680: 0:17:7c:2f:b6:9a- str1 is now

https://192.168.200.1/login.html?redirect=www.facebook.com/

\*webauthRedirect: May 19 13:36:47.680: 0:17:7c:2f:b6:9a- clen string is Content-Length: 312

\*webauthRedirect: May 19 13:36:47.680: 0:17:7c:2f:b6:9a- Message to be sent is HTTP/1.1 200 OK Location: https://192.168.200.1/login.html?redirect=www.facebook.com/ Content-Type: text/html Content-Length: 312

<HTML><HEAD \*webauthRedirect: May 19 13:36:47.680: 0:17:7c:2f:b6:9a- send data length=448 \*webauthRedirect: May 19 13:36:47.680: 0:17:7c:2f:b6:9a- Web-auth type External, but unable to get URL \*webauthRedirect: May 19 13:36:47.681: 0:17:7c:2f:b6:9a- received connection \*emWeb: May 19 13:36:48.731: SSL Connection created for MAC:0:17:7c:2f:b6:9a \*webauthRedirect: May 19 13:36:51.795: 0:17:7c:2f:b6:9a- received connection \*webauthRedirect: May 19 13:36:51.795: captive-bypass detection disabled, Not checking for wispr in HTTP GET, client mac=0:17:7c:2f:b6:9a \*webauthRedirect: May 19 13:36:51.795: 0:17:7c:2f:b6:9a- Preparing redirect URL according to configured Web-Auth type \*webauthRedirect: May 19 13:36:51.796: 0:17:7c:2f:b6:9a- Checking custom-web config for WLAN ID:4 \*webauthRedirect: May 19 13:36:51.796: 0:17:7c:2f:b6:9a- unable to get the hostName for virtual IP, using virtual IP =192.168.200.1 \*webauthRedirect: May 19 13:36:51.796: 0:17:7c:2f:b6:9a- Global status is enabled, checking on web-auth type \*webauthRedirect: May 19 13:36:51.796: 0:17:7c:2f:b6:9a- Web-auth type Internal, no further redirection needed. Presenting defualt login page to user \*webauthRedirect: May 19 13:36:51.796: 0:17:7c:2f:b6:9a- http\_response\_msg\_body1 is <HTML><HEAD><TITLE> Web Authentication Redirect</TITLE><META http-equiv= "Cache-control" content="no-cache"><META http-equiv="Pragma" content="n \*webauthRedirect: May 19 13:36:51.796: 0:17:7c:2f:b6:9a- http\_response\_msg\_body2 is "></HEAD></HTML> \*webauthRedirect: May 19 13:36:51.796: 0:17:7c:2f:b6:9a- parser host is www.facebook.com \*webauthRedirect: May 19 13:36:51.796: 0:17:7c:2f:b6:9a- parser path is /favicon.ico \*webauthRedirect: May 19 13:36:51.796: 0:17:7c:2f:b6:9a- added redirect=, URL is now https://192.168.200.1/login.html? \*webauthRedirect: May 19 13:36:51.796: 0:17:7c:2f:b6:9a- strl is now https://192.168.200.1/login.html?redirect=www.facebook.com/favicon.ico \*webauthRedirect: May 19 13:36:51.796: 0:17:7c:2f:b6:9a- clen string is Content-Length: 323 \*webauthRedirect: May 19 13:36:51.796: 0:17:7c:2f:b6:9a- Message to be sent is HTTP/1.1 200 OK Location: https://192.168.200.1/login.html?redirect=www.facebook.com/favicon.ico Content-Type: text/html Content-Length: 323 \*webauthRedirect: May 19 13:36:51.796: 0:17:7c:2f:b6:9a- send data length=470 \*webauthRedirect: May 19 13:36:51.796: 0:17:7c:2f:b6:9a- Web-auth type External, but unable to get URL \*DHCP Socket Task: May 19 13:37:03.905: 00:17:7c:2f:b6:9a DHCP received op BOOTREQUEST (1) (len 308, vlan 0, port 1, encap 0xec07) \*DHCP Socket Task: May 19 13:37:03.905: 00:17:7c:2f:b6:9a DHCP (encap type 0xec07) mstype 3ff:ff:ff:ff:ff \*DHCP Socket Task: May 19 13:37:03.905: 00:17:7c:2f:b6:9a DHCP selecting relay 1 control block settings: dhcpServer: 60.60.60.251, dhcpNetmask: 255.255.255.0,

dhcpGateway: 60.60.60.251, dhcpRelay: 60.60.60.2 VLAN: 60

```
ewaURLHook: Entering:url=/login.html, virtIp = 192.168.200.1, ssl_connection=1,
secureweb=1
```

```
*emWeb: May 19 13:38:35.199: WLC received client 0:17:7c:2f:b6:9a request for
Web-Auth page /login.html
*emWeb: May 19 13:38:35.199: WLC received client 0:17:7c:2f:b6:9a request for
Web-Auth page /login.html
*emWeb: May 19 13:38:47.215:
ewaURLHook: Entering:url=/login.html, virtIp = 192.168.200.1, ssl_connection=1,
secureweb=1
*ewmwebWebauth1: May 19 13:38:47.216: 00:17:7c:2f:b6:9a Username entry (surbg)
created for mobile, length = 5
*ewmwebWebauth1: May 19 13:38:47.216: 00:17:7c:2f:b6:9a Username entry (surbg)
created in mscb for mobile, length = 5
*ewmwebWebauth1: May 19 13:38:47.216: 00:17:7c:2f:b6:9a 60.60.60.11 WEBAUTH_REQD
(8) Change state to WEBAUTH_NOL3SEC (14) last state WEBAUTH_REQD (8)
*ewmwebWebauth1: May 19 13:38:47.216: 00:17:7c:2f:b6:9a apfMsRunStateInc
*ewmwebWebauth1: May 19 13:38:47.216: 00:17:7c:2f:b6:9a 60.60.60.11 WEBAUTH_NOL3SEC
(14) Change state to RUN (20) last state WEBAUTH_NOL3SEC (14)
*ewmwebWebauth1: May 19 13:38:47.216: 00:17:7c:2f:b6:9a Session Timeout is 0 -
not starting session timer for the mobile
*ewmwebWebauth1: May 19 13:38:47.216: 00:17:7c:2f:b6:9a 60.60.60.11 RUN (20)
```

Reached PLUMBFASTPATH: from line 6605

\*ewmwebWebauth1: May 19 13:38:47.216: 00:17:7c:2f:b6:9a 60.60.60.11 RUN (20)
Replacing Fast Path rule
type = Airespace AP Client

on AP 00:00:00:00:00, slot 0, interface = 1, QOS = 0 IPv4 ACL ID = 255, IPv6 ACL ID =

Aqui está a captura de pacotes do lado do cliente.

O cliente obtém o endereço IP.

| Smartlin_2f:b6:9a                | Broadcast       | ARP                                                                                                    | 42 who has 60.60.60.11? Tell 0.0.0.0         |
|----------------------------------|-----------------|----------------------------------------------------------------------------------------------------|----------------------------------------------|
| Smartlin_2f:b6:9a                | Broadcast       | ARP                                                                                                    | 42 who has 60.60.60.251? Tell 60.60.60.11    |
| Smartlin_2f:b6:9a                | Broadcast       | ARP                                                                                                    | 42 Gratuitous ARP for 60.60.60.11 (Request)  |
| 0.0.0.0                          | 255.255.255.255 | DHCP                                                                                                    | 348 DHCP Request - Transaction ID 0xd73b645b |
| 192.168.200.1                    | 60.60.60.11     | DHCP                                                                                                    | 346 DHCP ACK - Transaction ID 0xd73b645b     |
| Contractor and the second second |                 | and the second second sec | an in Jud                                    |

O cliente abre um navegador e digita www.facebook.com.

| 60.60.60.11                                                              | 50.50.50.251          | DNS                         | 76 Standard query 0x18bc A www.facebook.com      |  |
|--------------------------------------------------------------------------|-----------------------|-----------------------------|--------------------------------------------------|--|
| 50.50.50.251                                                             | 60.60.60.11           | DNS                         | 92 Standard query response 0x18bc A 56.56.56.56  |  |
| 60.60.60.11                                                              | 50.50.50.251          | DNS                         | 76 Standard query Oxab1b AAAA www.facebook.com   |  |
| 60.60.60.11                                                              | 50.50.50.251          | DNS                         | 76 Standard query Oxab1b AAAA www.facebook.com   |  |
| 60.60.60.11                                                              | 50, 50, 50, 251       | DNS                         | 76 Standard query Oxab1b _ AAAA_www.facebook.com |  |
| *                                                                        |                       |                             |                                                  |  |
| Frame 508: 76                                                            | bytes on wire (608 bi | ts), 76 bytes captured (608 | 8 bits) on interface 0                           |  |
| 🕀 Ethernet II, S                                                         | rc: Smartlin_2f:b6:9a | (00:17:7c:2f:b6:9a), Dst:   | Cisco_fc:96:a8 (f0:f7:55:fc:96:a8)               |  |
| Internet Proto                                                           | col version 4, Src: 6 | 0.60.60.11 (60.60.60.11), [ | ost: 50.50.50.251 (50.50.50.251)                 |  |
| B User Datagram Protocol, Src Port: 62672 (62672), Dst Port: domain (53) |                       |                             |                                                  |  |
| □ Domain Name System (query)                                             |                       |                             |                                                  |  |
| Transaction ID: Oxablb                                                   |                       |                             |                                                  |  |
| 🗄 Flags: 0x0100 Standard query                                           |                       |                             |                                                  |  |
| Questions: 1                                                             |                       |                             |                                                  |  |
| Answer RRs: 0                                                            |                       |                             |                                                  |  |
| Authority RRs: 0                                                         |                       |                             |                                                  |  |
| Additional RRs: 0                                                        |                       |                             |                                                  |  |
| 🖶 Queries                                                                |                       |                             |                                                  |  |
| 🖩 www.facebook.com: type AAAA, class IN                                  |                       |                             |                                                  |  |

A WLC intercepta o primeiro pacote TCP do cliente e envia seu endereço IP virtual e a página Webauth interna.

| 56.                       | 56.56.56                                                                                                  | 60.60.60.11           | TCP                           | 54 http > 49720 [ACK] seq=1 Ack=207 win=6656 Len=0       |  |  |
|---------------------------|----------------------------------------------------------------------------------------------------|-----------------------|-------------------------------|----------------------------------------------------------|--|--|
| 56.                       | 56.56.56                                                                                                  | 60.60.60.11           | HTTP                          | 524 HTTP/1.1 200 OK (text/html)                          |  |  |
| 56                        | 56 56 56                                                                                                  | 60 60 60 11           | TCP                           | 54 http://doi.org/10.1011/001100000000000000000000000000 |  |  |
| 4                         |                                                                                                    |                       |                               | II                                                       |  |  |
| € F                       | rame 550: 52                                                                                              | 4 bytes on wire (419) | 2 bits), 524 bytes captured ( | (4192 bits) on interface 0                               |  |  |
| ÐE                        | thernet II,                                                                                               | Src: Cisco_fc:96:a8   | (f0:f7:55:fc:96:a8), Dst: Sma | artlin_2f:b6:9a (00:17:7c:2f:b6:9a)                      |  |  |
| • 1                       | nternet Prot                                                                                              | cocol Version 4, Src: | 56.56.56.56 (56.56.56.56), [  | Dst: 60.60.60.11 (60.60.60.11)                           |  |  |
| • T                       | B Transmission Control Protocol, Src Port: http (80), Dst Port: 49720 (49720), Seq: 1, Ack: 207, Len: 470 |                       |                               |                                                          |  |  |
| 🖃 H                       | B Hypertext Transfer Protocol                                                                             |                       |                               |                                                          |  |  |
| Œ                         | HTTP/1.1 200 ok\r\n                                                                                       |                       |                               |                                                          |  |  |
|                           | Location: https://192.168.200.1/login.html?redirect=www.facebook.com/favicon.ico\r\n                      |                       |                               |                                                          |  |  |
|                           | Content-Type: text/html\r\n                                                                               |                       |                               |                                                          |  |  |
| E Content-Length: 323\r\n |                                                                                                    |                       |                               |                                                          |  |  |
| \r\n                      |                                                                                                    |                       |                               |                                                          |  |  |
| [HTTP response 1/1]       |                                                                                                    |                       |                               |                                                          |  |  |
|                           |                                                                                                    |                       |                               |                                                          |  |  |
|                           |                                                                                                    |                       |                               |                                                          |  |  |

Após a autenticação bem-sucedida da Web, o restante do fluxo de trabalho é concluído.

| 60.60.60.11   | 50.50.50.251  | DNS      | 86 Standard query 0x64dd A 1e9cvlist.ie.microsoft.com                             |
|---------------|---------------|----------|-----------------------------------------------------------------------------------|
| 60.60.60.11   | 192.168.200.1 | TCP      | 66 49724 > https [SYN] seq=0 win=8192 Len=0 MSS=1460 wS=4 SACK_PERM=1             |
| 192.168.200.1 | 60.60.60.11   | TCP      | 66 https > 49724 [SYN, ACK] seq=0 Ack=1 win=5560 Len=0 MSS=1390 SACK_PERM=1 WS=64 |
| 60.60.60.11   | 192.168.200.1 | TCP      | 54 49724 > https [ACK] Seq=1 Ack=1 w1n=16680 Len=0                                |
| 60.60.60.11   | 192,168,200,1 | TLSV1    | 190 Client Hello                                                                  |
| 192.168.200.1 | 60.60.60.11   | TCP      | 54 https > 49724 [ACK] Seq=1 Ack=137 win=6656 Len=0                               |
| 192.168.200.1 | 60.60.60.11   | TLSV1    | 192 Server Hello, Change Cipher Spec, Encrypted Handshake Message                 |
| 60.60.60.11   | 192.168.200.1 | TLSV1    | 113 Change Cipher Spec, Encrypted Handshake Message                               |
| 60.60.60.11   | 50.50.50.251  | DNS      | 83 Standard query 0xb814 A ctldl.windowsupdate.com                                |
| 192.168.200.1 | 60.60.60.11   | TCP      | 54 https > 49724 [ACK] seg=139 Ack=196 win=6656 Len=0                             |
| 60 60 60 11   | 40 40 40 315  | ALC: NOT | 63 News August ND TOTTLD -00-                                                     |

#### Sobre esta tradução

A Cisco traduziu este documento com a ajuda de tecnologias de tradução automática e humana para oferecer conteúdo de suporte aos seus usuários no seu próprio idioma, independentemente da localização.

Observe que mesmo a melhor tradução automática não será tão precisa quanto as realizadas por um tradutor profissional.

A Cisco Systems, Inc. não se responsabiliza pela precisão destas traduções e recomenda que o documento original em inglês (link fornecido) seja sempre consultado.